#### ADRESSE DU SITE : https://collegelongchambon.blogs.laclasse.com/

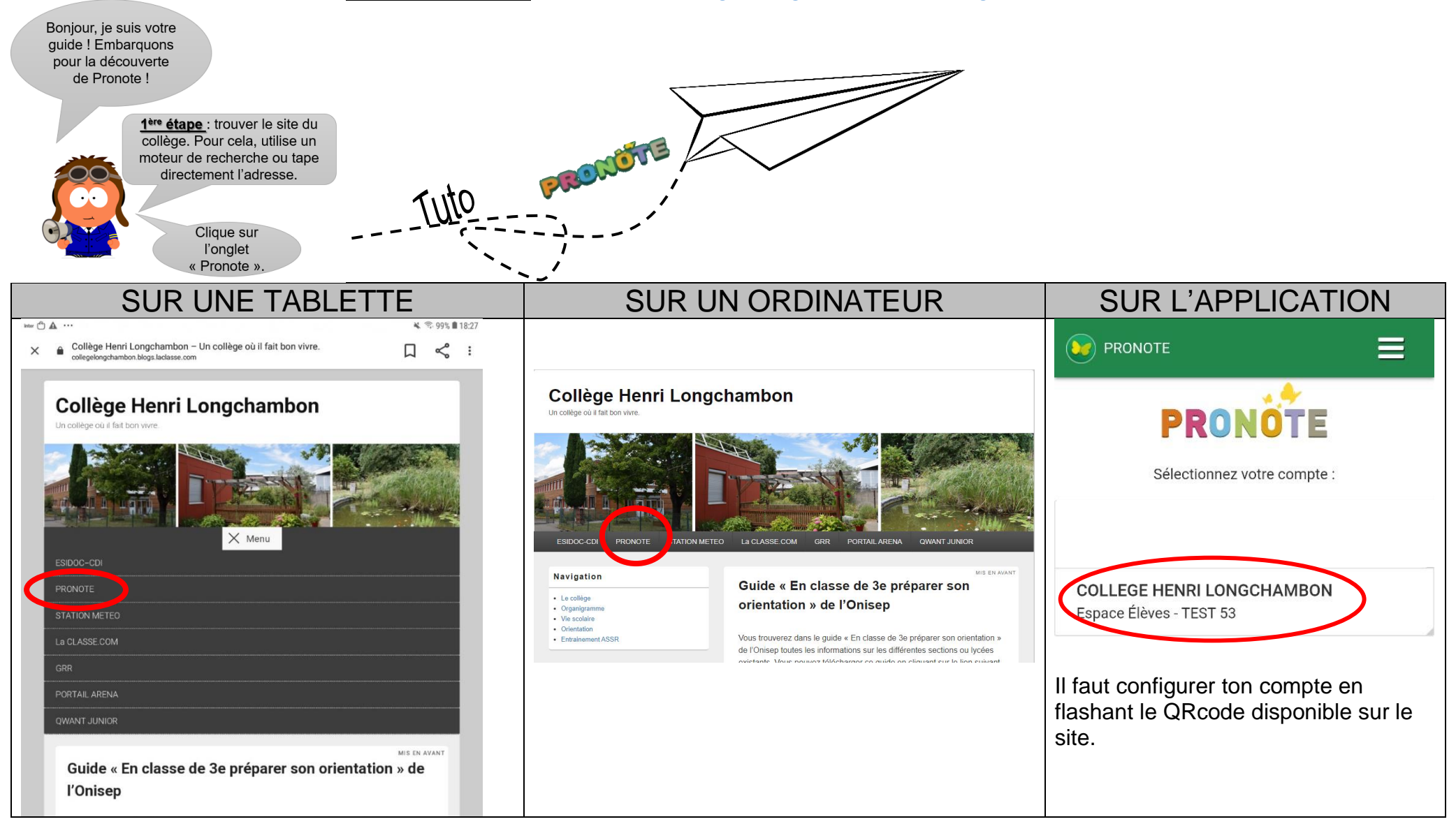

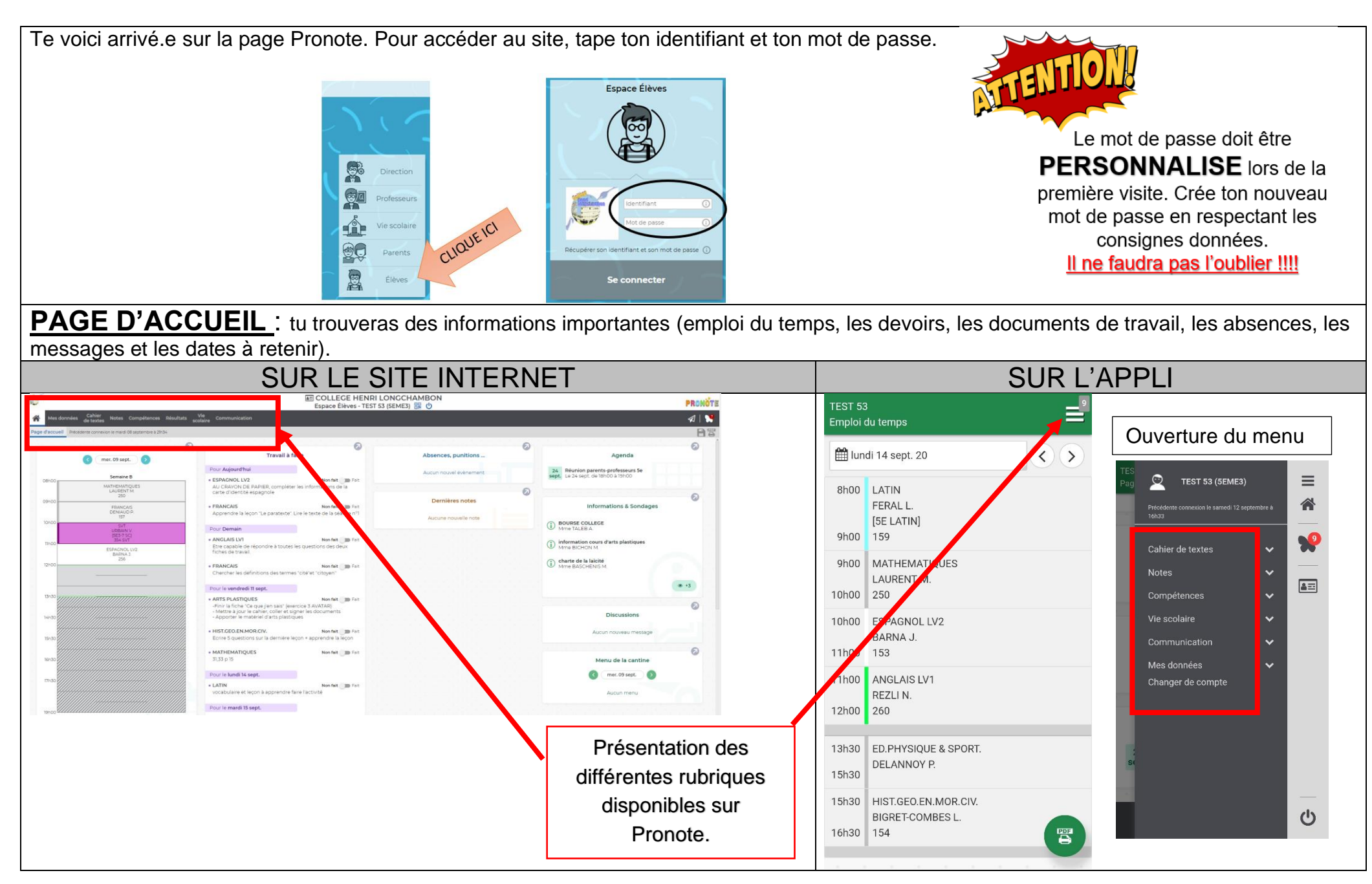

#### MES DONNEES

Dans cette partie, tu trouveras des informations sur ton compte et tu auras la possibilité de modifier ton mot de passe, ainsi que des documents à télécharger.

|                                     |                                                                    | Personnalisation du n                         | not de passe 🛛 🗙                                                                                              |
|-------------------------------------|--------------------------------------------------------------------|-----------------------------------------------|----------------------------------------------------------------------------------------------------|
| Mes données Cahier Notes            | ; Compétences Résultats Vie<br>scolaire Communication<br>lécharger | Lors d'une première connexion<br>mot de passe | n, vous devez impérativement personnaliser votre                                                              |
| Les informations liées à mon compte |                                                                    | Nouveau mot de passe                          | Le mot de passe doit :                                                                                        |
| Sécurisation du compte              | Dernière connexion 08/09/20 21:34                                  | Confirmation du nouveau                       | contenir entre 8 et 52 caractères<br>contenir au moins un caractère numérique<br>contenir au moins une lettre |
|                                     | Mot de passe <u>Modifier</u>                                       | ••••                                          | être différent du nom et de l'identifiant<br>être différent du mot de passe actuel                            |
|                                     | Numéro INE                                                         | Consulter notre politique de sé               | curité des mots de passe                                                                                      |
|                                     |                                                                    |                                               | Annuler Valider                                                                                               |

# NOTES ET COMPETENCES

Dans cette rubrique, tu trouveras les notes obtenues dans les différentes matières, tes relevés de notes et tes bulletins trimestriels.

| Mes données de textes Notes Competences Vie Scolaire Communication 6                 | Mes données Cahier Notes Compétences de textes Notes Compétences de textes   |
|--------------------------------------------------------------------------------------|------------------------------------------------------------------------------|
| Détail des notes Belevé de notes Anciens bulletins                                   | Détail des évaluations Bilan périodique Bilan par domaine Anciens bilans     |
| Détail des notes Trimestre 2 🔹 💿 Par matière 🔿 Par ordre chronologique               | Détail des évaluations Trimestre 2 🔹 💿 Par matière 🔿 Par ordre chronologique |
| <u>EVALUATION P</u><br>Les compétences sont évaluées selon le code couleur suivant : | AR COMPETENCES                                                               |
| Légende 📀 Très bonne maîtrise 🔵 Maîtrise :                                           | satisfaisante 🥚 Presque maîtrisé 😑 Maîtrise fragile                          |
| 😑 Début de maîtrise 🛛 🏓 Maîtrise insuffisar                                          | nte 🔁 Absent 🔵 Non évalué 🧧 Dispensé                                         |

### **CAHIER DE TEXTE**

Cahier Notes Compétences Résultats Vie Communication 🐣 🛛 Mes données de textes Dans la rubrique « contenu et ressources », tu trouveras le Contenu et ressources ravail à faire travail (leçons et les exercices) faits en classe. ources pédagogiques Vue chronologique Vue hebdomadaire 🔿 du 07 sept. au 11 sept. 🗸 🕥 « Vue chronologique » « Vue hebdomadaire » Le travail est affiché dans l'ordre de la semaine et par matière. Le travail est affiché pour la semaine complète. ntenu et ressources pédagogiques Vue chronologiq Vue hebdomadaire < du 07 sept. au 11 sept. 🗸 🔊 ue Vue ebdomadaire depuis 30/08/2020 🦳 ✓ Tout affiche 08 Mar. 07 Lun SVT Mme URBAIN V. ANGLAIS LV1 entation de l'année LATIN MATHEMATIQUES THEME : LE CORPS HUMAIN ET LA SANTE ARTS PLASTIQUES Mme FERAL L Ime LAUREN Chapitre 1 : Le fonct ent de l'o EDUCATION MUSICALE RECHERCHE 1 Travail sur le document 1 + livre page 250 MATHEMATIQUES HIST.GEO.EN.MOR.CIV. ESPAGNOL LV2 4me LAUREN Ime BIGRET-COMBES FRANCAIS ESPAGNOL LV2 ESPAGNOL LV2 FRANCAIS De 09h00 à 10h0 HIST.GEO.EN.MOR.CIV . Séance n°1 - séquence n°1 Méthodologie : comment répondre à une question d'analyse Lecture et analyse d'un extrait de Le devisement du monde - M.Polo LATIN FRANCAIS ANGLAIS LV1 MATHEMATIOUES SUR LE SITE INTERNET SUR L'APPLI TEST 53 ⊒ Travail à faire Dans « travail à faire », les Cahier Notes Compétences Résultats Vie Communication professeurs déposent les 🛗 du 14 au 18 sept. <)> devoirs pour les séances à Contenu et ressources Travail à faire venir : exercices à faire, leçons Pour le lundi 14 septembre 2020 ue Vue hebdomadaire depuis 30/08/2020 😁 📝 Fait 🔽 A faire Fravail à faire à la maiso à apprendre, les dates des Pour le mardi 15 septembre 2020 évaluations. Tu trouveras également les QCM à faire en Travail à faire ligne. ontenu et ressources Vue chronologique Vue hebdomadaire depuis 30/08/2020 😁 🔽 Fait 🔽 A faire avail à faire à la maisor Aujourd'hu Tout afficher ESPAGNOL LV2 fait 💼 Fa AU CRAYON DE PAPIER, compléter les informations de la carte d'identité espagr ANGLAIS LV1 ARTS PLASTIQUES FRANCAIS on fait 🍙 Fa onné le 08/09 [1 jour] ESPAGNOL LV2 oprendre la leçon "Le paratexte". Lire le texte de la séance nº AST FRANCAIS HIST.GEO.EN.MOR.CIV. FRANCAIS Non fait 🌒 Fait nné le 04/09 [4 iours] Quand tu as fini tes LATIN devoirs, penses à MATHEMATIQUES cocher « fait » sur Tout savoir sur PRONOTE HIST.GEO.EN.MOR.CIV. Non fait 🍏 Fait Pronote. SVT Ecrire 5 questions sur la dernière leçon + apprendre la leçon Mentions légales Toutes vos données sont hébergées en France

## **DEPOSER UNE COPIE**

. . . . .

Rendre un travail dans « TRAVAIL A FAIRE » : tu peux déposer un fichier texte (document écrit sur un traitement de texte) ou une photo de ton travail.

| SVT                                                                                                    |                          |
|----------------------------------------------------------------------------------------------------|--------------------------|
| Donné le 11/09 [5 jours]                                                                                      | Ľ                        |
| lédiger un texte répondant à la question suivante : comment l'organisme réagit-il face à un effort physique ? | \Lambda Déposer ma copie |
|                                                                                                    | Voir le cours            |

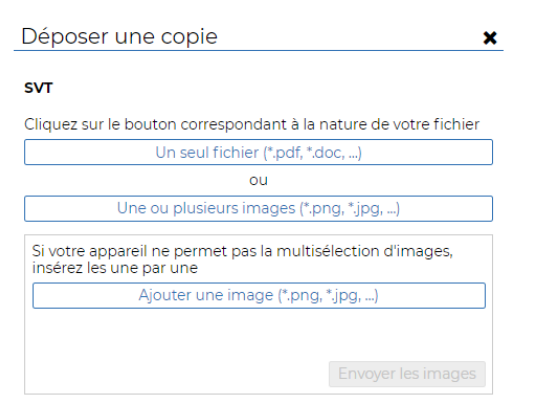

| VIE SCOLAIRE                                               | Mes donneles construction Notes Competences Read<br>Emplois du temps<br>Mon emplois du temps                                                                                                    | 9 We Com nication                                                                                                    | _                                                                                                    | _                                                                                                    |                                                                                                    |                                         |
|------------------------------------------------------------|----------------------------------------------------------------------------------------------------|----------------------------------------------------------------------------------------------------|----------------------------------------------------------------------------------------------------|----------------------------------------------------------------------------------------------------|----------------------------------------------------------------------------------------------------|-----------------------------------------|
| Ton emploi du temps<br>avec les éventuelles                | Image: 2         Image: 2                                                                                                    | I         I                                                                                                    | I         2         3         2         F         2         3         2           Max         Max         Max         Max         1         2         2         2         2         2         2         2         2         2         2         2         2         2         2         2         2         2         2         2         2         2         2         2         2         2         2         2         2         2         2         2         2         2         2         2         2         2         2         2         2         2         2         2         2         2         2         2         2         2         2         2         2         2         2         2         2         2         2         2         2         2         2         2         2         2         2         2         2         2         2         2         2         2         2         2         2         2         2         2         2         2         2         2         2         2         2         2         2         2         2         2         2         2 | E 22 21 22 21 21 7 7 22 22 21 7 7 22 22 21 7 7 22 22 21 7 7 7 22 22 21 7 7 22 22 21 7 7 7 22 22 21 7 7 7 7                                             | Al and and and and and and and and and and                                                                                                    | Récapite                                |
| modifications (absence<br>de professeur, cours<br>déplacé) | 0-00<br>10-03<br>10-03<br>10- | Continuenta<br>della via<br>della via<br>della via<br>della via<br>della via<br>della della via<br>della della via<br>della della via<br>della della via<br>della della via<br>della via<br>dell |                                                                                                    |                                                                                                    | FRANCIA<br>DO to 0.5<br>Anti Ductoriotis<br>Boccom<br>Boccom<br>States Plantoum                                                                                                    |                                         |
| Q ASTUCE<br>Il est vivement<br>vérifier ton<br>temps tou   | t conseillé de<br>l emploi du<br>ls les jours.                                                                                                    |                                                                                                    | Les<br>A ton<br>Si, à la f<br>injustifiée<br><u>Pour</u><br>prés                                                                                                    | s absences doiver<br>retour, tu dois alle<br>justificati<br>in du trimestre, tu<br>s, tu risques d'ave<br><u>réussir ta scolar</u><br>ent à chaque heu | nt rester exceptionnelles.<br>er à la vie scolaire avec un<br>if d'absence.<br>as de nombreuses absence<br>oir un avertissement assidui<br>r <u>ité au collège,</u> il faut être<br>ure de cours et à l'heure. | Auce Auce Auce Auce Auce Auce Auce Auce |

# Pour réussir ta scolarité au collège, il faut être présent à chaque heure de cours et à l'heure.

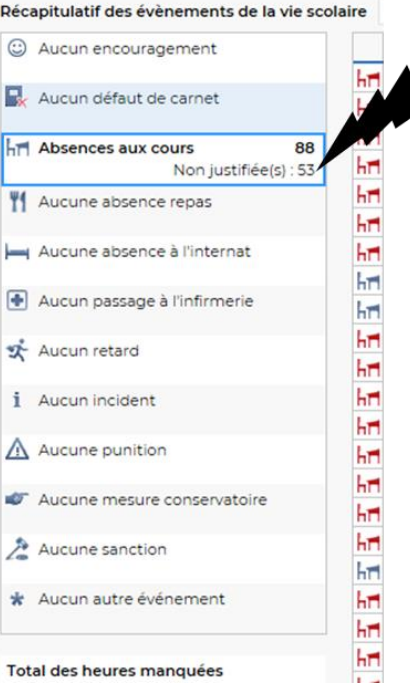

| <b>COMMUNICATION</b><br>Voici un <u>exemple</u> d'inform                                                                                                    | Mes données Cahier<br>de textes Notes Comp<br>Informations & sondages Discussions Age<br>INFORMATIONS ET SONDAGES<br>Vous y recevez des informations<br>de vos professeurs ou de la<br>direction. | Vie<br>scolaire         Communication           enda         Menu         Calendrier           DISCUSSION         Celui-ci sert à échanger des messages avec von<br>professeurs.           Lorsqu'une discussion a lieu, vous pouvez répon<br>à tous les membres participants à la<br>discussion ou uniquement à une personne. | os<br>edre                                                                                    |
|----------------------------------------------------------------------------------------------------|----------------------------------------------------------------------------------------------------|----------------------------------------------------------------------------------------------------|-----------------------------------------------------------------------------------------------|
| Absence de<br>Divers - M. SAGNARD D. (Principal<br>Bonjour<br>Madameest absente de<br>La direction du collège                                                              | <b>vendredi 11/09</b><br>I Adjoint)<br>emain. Venez pour 9h au collège au lieu de 8h.                                                                                                    | Editer                                                                                                    | Clique ici pour valider la<br>lecture de l'information.                                       |
| Mes données Cahier<br>de textes Notes Comp<br>Informations & sondages Discussions Age<br>Informations & sondages Toutes                                                    | oétences Résultats <mark>scolaire</mark> Communication<br>enda Menu Calendrier<br>V Vie Uniquement les non lues                                                                                   |                                                                                                    | SURT<br>TEST 53<br>Discussions =<br>X≣ Toutes<br>Heure de vie de classe (1)<br>mercredi 18h52 |
| heure de vie de classe<br>Divers - Mme URBAIN V.<br>Bonjour les 5ê3,<br>l'heure de vie de classe de jeudi<br>Bonne journée<br>Mme URBAIN<br>] J'ai pris connaissance de ce | 10 septembre aura lieu en salle 350.<br>ette information                                                                                                    | Editer                                                                                                    | La discussion est terminée<br>Heure de vie de classe (1) Mme URBAIN<br>mercredi 18h49         |

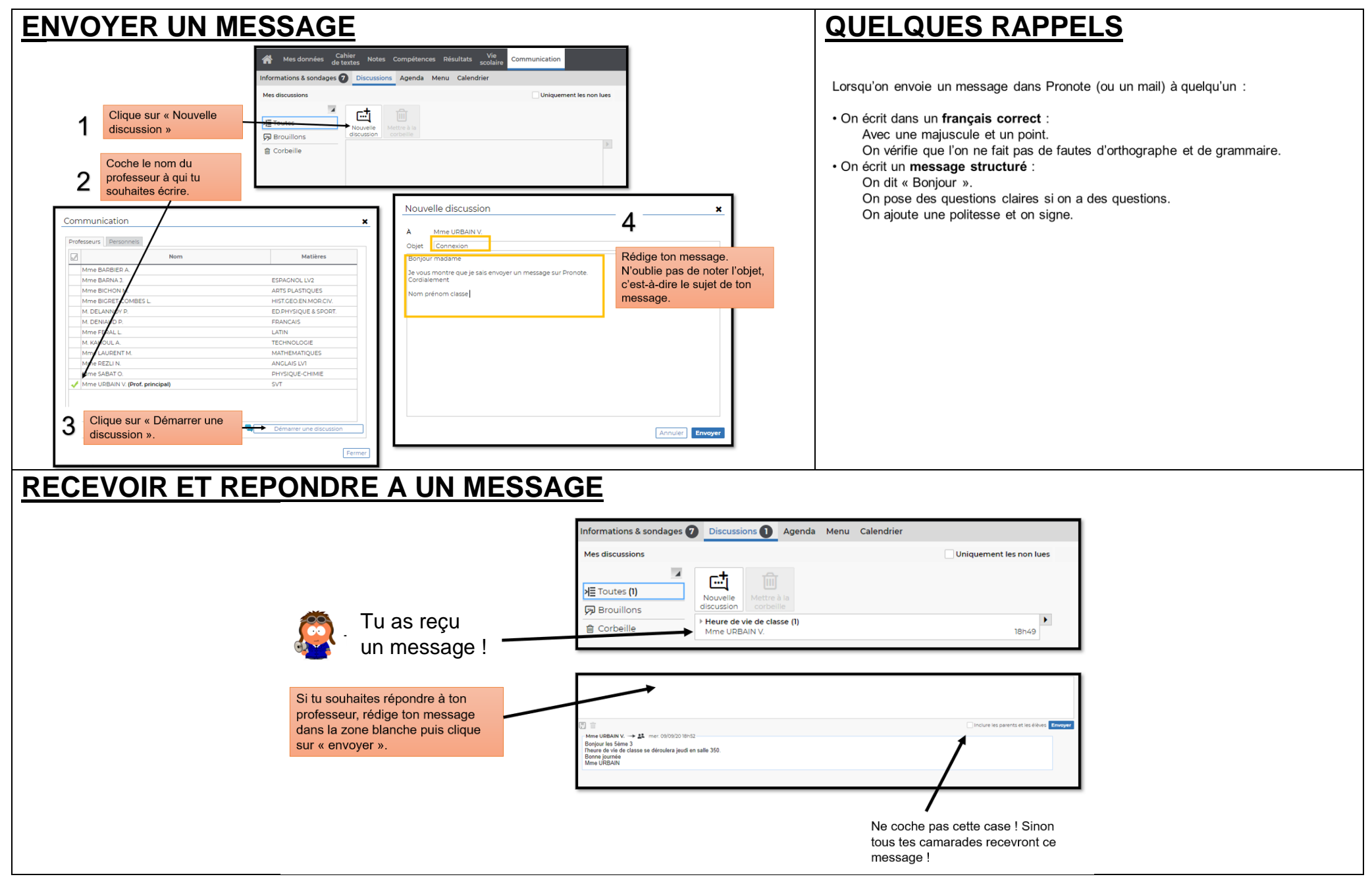